#### ①メールアドレス登録

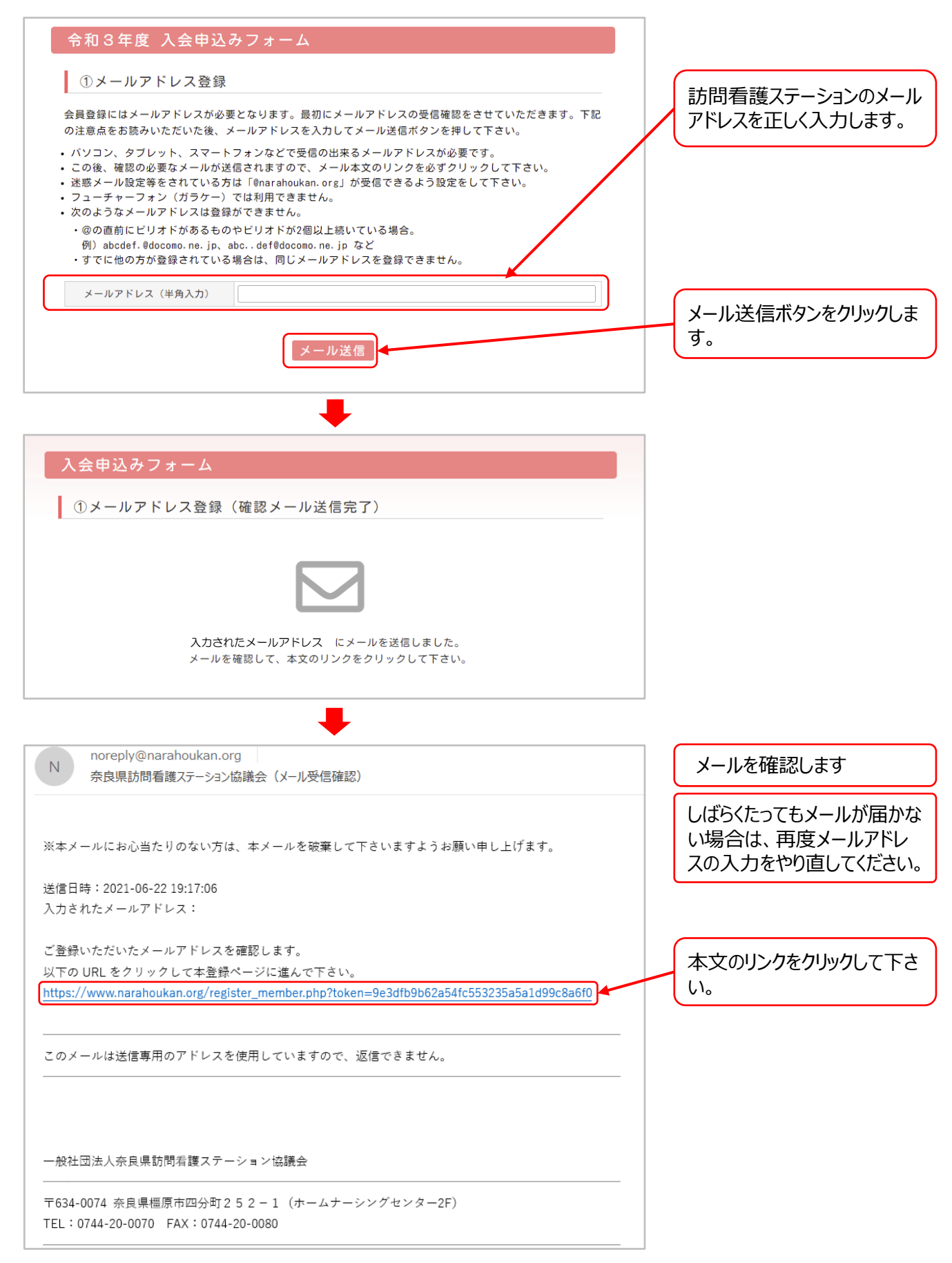

# 入会申込みフォーム説明書

#### ②事業所情報の入力

| メールアドレスの確認が完<br>すべての項目を入力、また<br>②事業所情報の入力 | 『了しました。<br>は選択後、「入力内容の確認へ」ボタンをクリックしてください。<br>】        |  |               |
|-------------------------------------------|-------------------------------------------------------|--|---------------|
| 保健医療圈域                                    | 該当する地区を選択してください<br>● 奈良地区 ○ 西和地区 ○ 中和地区 ○ 凍和地区 ○ 南和地区 |  | 該当する地区を選択します。 |
| 事業所名<br>(訪問看護ステーション名)                     | 全角で入力してください                                           |  | 全角で入力します。     |
| お名前(管理者)                                  | 全角で入力してください                                           |  |               |
| ふりがな(管理者)                                 | 全角で入力してください                                           |  |               |
| 事業所の郵便番号                                  | (例:000-0000)                                          |  | 千角で入力します。     |
| 事業所の住所                                    |                                                       |  |               |
| 事業所の電話番号                                  | (例:0000-000-0000)                                     |  | 全角で入力します。     |
| 事業所のFAX番号                                 | (例:0000-000-0000)                                     |  |               |
|                                           | ● なし 〇 あり                                             |  | 半色で入力します      |
| <b>事業所のホームベージ</b>                         | ホームページアドレスを入力して下さい。                                   |  |               |
| メールアドレス                                   | 確認済み                                                  |  |               |
|                                           | 半角英数字6~10文字以内                                         |  |               |
| パスワード(半角入力)                               | 確認のため、もう一度入力してください                                    |  |               |

### ③休業日と営業時間の入力

|                                        | 該当する体業日をすべて運捉してください                                                                                                    | ~ 複数選択できます。 |
|----------------------------------------|----------------------------------------------------------------------------------------------------|-------------|
|                                        |                                                                                                    |             |
| 休業日                                    | その他の休業日があれば入力してください                                                                                                    |             |
|                                        | 月~金曜日(同じ時間) ↔ 月曜日・火曜日・水曜日・木曜日・金曜日(異なる時間)                                                                                                    |             |
| 月~金曜日                                  | 日時 ♥ 00分 ♥ ~時 ♥ 00分 ♥ 営業時間を入力してください                                                                                                    | 曜日の美元を切り基   |
| 土曜日                                    | 時 ▼         00分 ▼         ~時 ▼         00分 ▼         営業時間を入力してください                                                                                                    | えることができます。  |
| 日曜日                                    | 時 ♥         00分 ♥         ~時 ♥         00分 ♥         営業時間を入力してください                                                                                                    |             |
|                                        |                                                                                                    |             |
|                                        |                                                                                                    |             |
|                                        |                                                                                                    |             |
|                                        | 月~金曜日(同じ時間) ↔ 月曜日・火曜日・水曜日・木曜日・金曜日(異なる時間)                                                                                                    |             |
| 月曜日                                    | 月~金曜日(同じ時間) ↔ 月曜日・火曜日・水曜日・木曜日・金曜日(異なる時間)<br>-時 ▼ 00分 ▼ ~時 ▼ 00分 ▼ 営業時間を入力してください                                                                                                    |             |
| 月曜日                                    | 月~金曜日(同じ時間) ↔ 月曜日・火曜日・水曜日・木曜日・金曜日(異なる時間)<br>-時 ▼ 00分 ▼ ~時 ▼ 00分 ▼ 営業時間を入力してください<br>時 ▼ 00分 ▼ ~時 ▼ 00分 ▼ 営業時間を入力してください                                                                                                    |             |
| <br>月曜日<br>火曜日<br>水曜日                  | 月~金曜日(同じ時間) ↔ 月曜日・火曜日・水曜日・木曜日・金曜日(異なる時間)<br>- 時 ▼ 00分 ▼ ~時 ▼ 00分 ▼ 営業時間を入力してください<br>時 ▼ 00分 ▼ ~時 ▼ 00分 ▼ 営業時間を入力してください<br>時 ▼ 00分 ▼ ~時 ▼ 00分 ▼ 営業時間を入力してください                                                                                                    |             |
| <br>月曜日<br>火曜日<br>水曜日<br>木曜日           | 月~金曜日(同じ時間) ↔ 月曜日・火曜日・水曜日・木曜日・金曜日(異なる時間)<br>-時 ▼ 00分 ▼ ~時 ▼ 00分 ▼ 営業時間を入力してください<br>時 ▼ 00分 ▼ ~時 ▼ 00分 ▼ 営業時間を入力してください<br>時 ▼ 00分 ▼ ~時 ▼ 00分 ▼ 営業時間を入力してください<br>時 ▼ 00分 ▼ ~時 ▼ 00分 ▼ 営業時間を入力してください                                                                             |             |
| 月曜日<br>火曜日<br>水曜日<br>木曜日<br>金曜日        | 月~金曜日(同じ時間) ↔ 月曜日・火曜日・水曜日・木曜日・金曜日(異なる時間)<br>時 ◇ 00分 ◇ ~時 ◇ 00分 ◇ 営業時間を入力してください<br>時 ◇ 00分 ◇ ~時 ◇ 00分 ◇ 営業時間を入力してください<br>時 ◇ 00分 ◇ ~時 ◇ 00分 ◇ 営業時間を入力してください<br>時 ◇ 00分 ◇ ~時 ◇ 00分 ◇ 営業時間を入力してください<br>時 ◇ 00分 ◇ ~時 ◇ 00分 ◇ 営業時間を入力してください                                        |             |
| 月曜日<br>火曜日<br>水曜日<br>木曜日<br>金曜日<br>土曜日 | 月~金曜日(同じ時間) ↔ 月曜日・火曜日・水曜日・木曜日・金曜日(異なる時間)<br>-時 ▼ 00分 ▼ ~時 ▼ 00分 ▼ 営業時間を入力してください<br>時 ▼ 00分 ▼ ~時 ▼ 00分 ▼ 営業時間を入力してください<br>時 ▼ 00分 ▼ ~時 ▼ 00分 ▼ 営業時間を入力してください<br>時 ▼ 00分 ▼ ~時 ▼ 00分 ▼ 営業時間を入力してください<br>時 ▼ 00分 ▼ ~時 ▼ 00分 ▼ 営業時間を入力してください<br>時 ▼ 00分 ▼ ~時 ▼ 00分 ▼ 営業時間を入力してください |             |

#### ④サービス内容・医療処置の入力

| 子坝<br>1 | 国の該当する方を送択してくたさい                                         | <ul><li>() 管定なし</li></ul>                  | <ul> <li>1 笛完あり</li> </ul>                                                                                                    |                                          |         |
|---------|----------------------------------------------------------|--------------------------------------------|----------------------------------------------------------------------------------------------------|------------------------------------------|---------|
| 2       | <sup>紫心,</sup> 4, 2, 2, 2, 2, 2, 2, 2, 2, 2, 2, 2, 2, 2, | <ul> <li>○ 算足なし</li> <li>○ 算定なし</li> </ul> | <ul> <li>1 左管定</li> </ul>                                                                                                    | ○ 2を管定                                   | ○ >3を首定 |
| 2       | 「「「「「「」」」」「「」」」「「」」「「」」」「「」」「」」「」」「」」「」                  |                                            | <ul> <li>● 1 管中たし</li> </ul>                                                                                                    | ○22元弁定                                   | ○ /52异足 |
| ۵<br>۸  | 自破体別理じ加昇                                                 |                                            | <ul> <li>) 昇足のり</li> <li>) 対応あり</li> </ul>                                                                                        | ○ 亜坦沙                                    |         |
| *<br>5  | インシュリン 注別                                                |                                            | <ul> <li></li></ul>                                                                                                    | ○安怕改                                     |         |
| 6       | 点洞·及下注别<br>中心熟暖出养                                        |                                            | <ul> <li></li></ul>                                                                                                    | ○要相談                                     |         |
| 7       | 中心   形成未没                                                |                                            | <ul> <li>入心のり     </li> <li>対応あり     </li> </ul>                                                                                  | ○安怕政                                     |         |
| /<br>   | 住も日ご腹膜遠流                                                 |                                            | <ul> <li>N応のり</li> <li>N広ちい</li> </ul>                                                                                            | ○要相談                                     |         |
| 8       |                                                          | ○対応なし                                      | <ul> <li></li></ul>                                                                                                    | <ul> <li>○ 要相談</li> <li>○ 要相談</li> </ul> |         |
| 9       | 任乇畯素療法<br>                                               | ○対応なし                                      | <ul> <li> </li> <li> </li> <li> </li> <li> </li> <li> </li> <li> </li> <li> </li> <li> </li> <li> </li> <li> </li> <li></li></ul> | <ul> <li>○ 要相談</li> </ul>                |         |
| 10      | 人工呼吸器                                                    | <ul> <li>○ 対応なし</li> </ul>                 | <ul> <li>対応あり</li> </ul>                                                                                                    | ○要相談                                     |         |
| 11      | 気管カニューレ                                                  | <ul> <li>○ 対応なし</li> </ul>                 | <ul> <li>対応あり</li> </ul>                                                                                                    | ○ 要相談                                    |         |
| 12      | 吸入                                                       | ○ 対応なし                                     | ◎ 対応あり                                                                                                    | ○ 要相談                                    |         |
| 13      | 吸引                                                       | ○ 対応なし                                     | ◎ 対応あり                                                                                                    | ○ 要相談                                    |         |
| 14      | 服薬管理                                                     | ○ 対応なし                                     | ◎ 対応あり                                                                                                    | ○ 要相談                                    |         |
| 15      | 経管栄養(経鼻・胃瘻・腸瘻)                                           | ○ 対応なし                                     | ◎ 対応あり                                                                                                    | ○ 要相談                                    |         |
| 16      | 褥瘡の処置                                                    | ○ 対応なし                                     | ◎ 対応あり                                                                                                    | ○ 要相談                                    |         |
| 17      | 留置カテーテル(尿道・腎瘻・膀胱瘻)                                       | ○ 対応なし                                     | ◎ 対応あり                                                                                                    | ○ 要相談                                    |         |
| 18      | 看護師のリハビリテーション                                            | ○ 対応なし                                     | ◎ 対応あり                                                                                                    | ○ 要相談                                    |         |
| 19      | PTによるリハビリテーション                                           | ○ 対応なし                                     | ◎ 対応あり                                                                                                    | ○ 要相談                                    |         |
| 20      | OTによるリハビリテーション                                           | ○ 対応なし                                     | ◎ 対応あり                                                                                                    | ○ 要相談                                    |         |
| 21      | STによるリハビリテーション                                           | ○ 対応なし                                     | ◎ 対応あり                                                                                                    | ○ 要相談                                    |         |
| 22      | 精神科看護                                                    | ○ 対応なし                                     | ◎ 対応あり                                                                                                    | ○ 要相談                                    |         |
| 23      | 小児看護                                                     | ○ 対応なし                                     | ◎ 対応あり                                                                                                    | ○ 要相談                                    |         |
| 24      | 終末期ケア                                                    | ○ 対応なし                                     | ◎ 対応あり                                                                                                    | ○ 要相談                                    |         |
| 25      | がんの疼痛コントロール                                              | ○ 対応なし                                     | ◎ 対応あり                                                                                                    | ○ 要相談                                    |         |
| 26      | 神経難病                                                     | ○ 対応なし                                     | ◎ 対応あり                                                                                                    | ○ 要相談                                    |         |

各項目の該当する方を選 択します。

#### ⑤ホームページへの掲載について

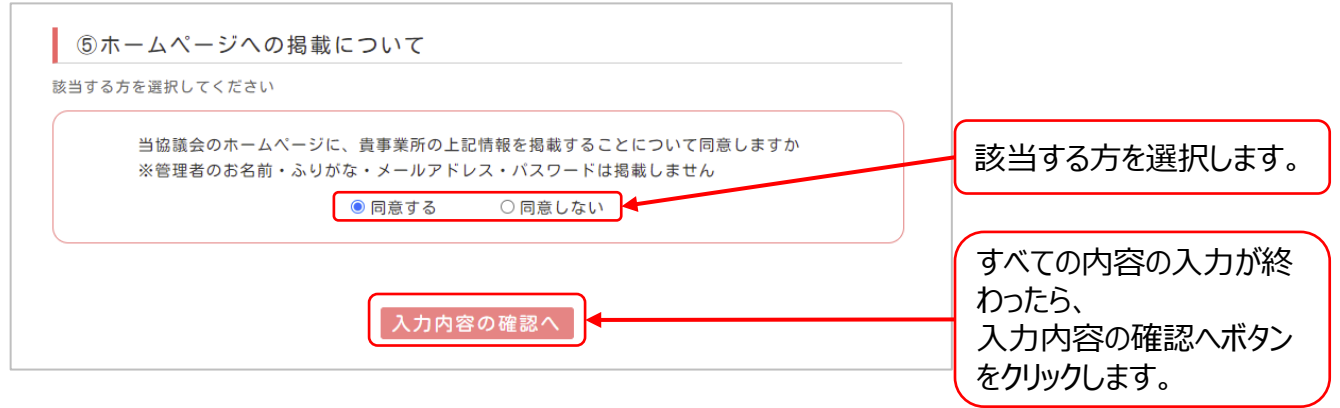

### ⑥入会申込みフォーム入力確認

| 入会申込みフォー              | ム入力確認                             |  |
|-----------------------|-----------------------------------|--|
| 入力内容の確認後に「送信          | する」ボタンをクリックしてください。                |  |
| ②事業所情報の入力             | ל                                 |  |
| 保健医療圖域                | 奈良地区                              |  |
| 事業所名<br>(訪問看護ステーション名) | 医療法人奈良会 ならけん訪問看護ステーション            |  |
| お名前(管理者)              | 看護 鹿子                             |  |
| ふりがな(管理者)             | かんご しかこ                           |  |
| 事業所の郵便番号              | 630-8213                          |  |
| 事業所の住所                | 奈良県奈良市登大路町0-8213                  |  |
| 事業所の電話番号              | 0742-00-0000                      |  |
| 事業所のFAX番号             | 0742-00-0001                      |  |
| 事業所のホームページ            | https://www.narakenhoumonkango.jp |  |
| メールアドレス               | 確認済み                              |  |
| バスワード                 | 123456789                         |  |

#### ③休業日と営業時間の入力

| 休業日   | 土曜日、日曜日 12/31 |
|-------|---------------|
| 月~金曜日 | 9:00~18:00    |

#### ④サービス内容・医療処置の入力

| 1                    | 緊急時加算                                | 1 算定あり                       |
|----------------------|--------------------------------------|------------------------------|
| 2                    | 機能強化型管理療養費                           | 1を算定                         |
| 3                    | 看護体制強化加算                             | 1 算定あり                       |
| 4                    | インシュリン注射                             | 対応あり                         |
| 5                    | 点滴・皮下注射                              | 対応あり                         |
| 6                    | 中心静脈栄養                               | 対応あり                         |
| 7                    | 在宅自己腹膜還流                             | 対応あり                         |
| 8                    | ストーマ                                 | 対応あり                         |
| 9                    | 在宅酸素療法                               | 対応あり                         |
| 10                   | 人工呼吸器                                | 対応あり                         |
| 11                   | 気管カニューレ                              | 対応あり                         |
| 12                   | 吸入                                   | 対応あり                         |
| 13                   | 吸引                                   | 対応あり                         |
| 14                   | 服菜管理                                 | 対応あり                         |
| 15                   | 経管栄養(経鼻・胃瘻・腸瘻)                       | 対応あり                         |
| 16                   | 褥瘡の処置                                | 対応あり                         |
| 17                   | 留置カテーテル(尿道・腎瘻・膀胱瘻)                   | 対応あり                         |
| 18                   | 看護師のリハビリテーション                        | 対応あり                         |
| 19                   | PTによるリハビリテーション                       | 対応あり                         |
| 20                   | OTによるリハビリテーション                       | 対応あり                         |
| 21                   | STによるリハビリテーション                       | 対応あり                         |
| 22                   | 精神科看護                                | 対応あり                         |
| 23                   | 小児看護                                 | 対応あり                         |
| 24                   | 終末期ケア                                | 対応あり                         |
| 25                   | がんの疼痛コントロール                          | 対応あり                         |
| 26                   | 神経難病                                 | 対応あり                         |
| 23<br>24<br>25<br>26 | 小児看護<br>終末期ケア<br>がんの底痛コントロール<br>神経難病 | 対応あり<br>対応あり<br>対応あり<br>対応あり |

#### ⑤ホームページへの掲載について

当協議会のホームページに、貴事業所の上記情報を掲載することについて同意しますか ※管理者のお名前・ふりがな・メールアドレス・パスワードは掲載しません

同意する

内容を修正する 上記内容で登録

入力内容の確認をして、 間違いがなければ、登録 ボタンをクリックします。 内容を修正するボタンを 押すと前の画面に戻って 修正できます。

## 入会申込みフォーム説明書

### ⑦仮登録完了

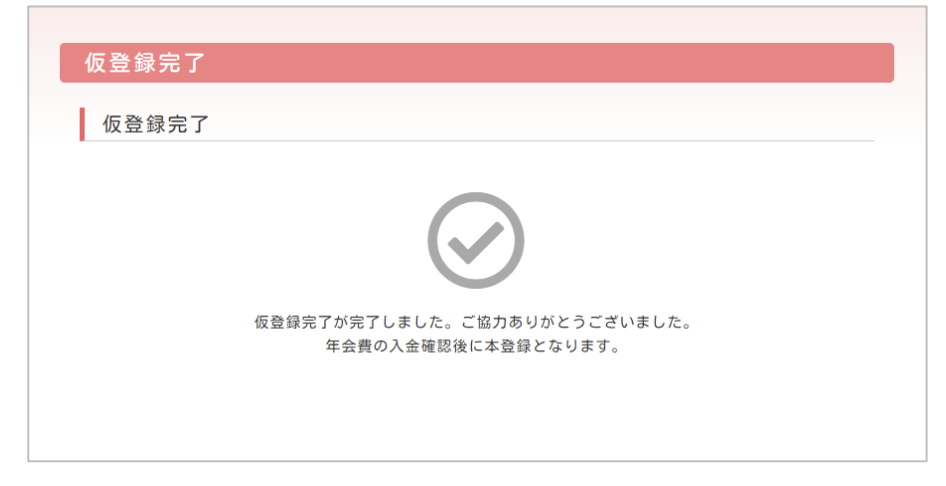

以上で仮登録が完了です。

登録したメールアドレスに仮登録 完了のメールが届きますので、ご 確認ください。